## HƯỚNG DẪN SỬ DỤNG CSDL LEGALTRAC

- I. Truy cập
- 1. Địa chỉ: <u>http://infotrac.galegroup.com/itweb/vnhlu</u> Nhập password: research

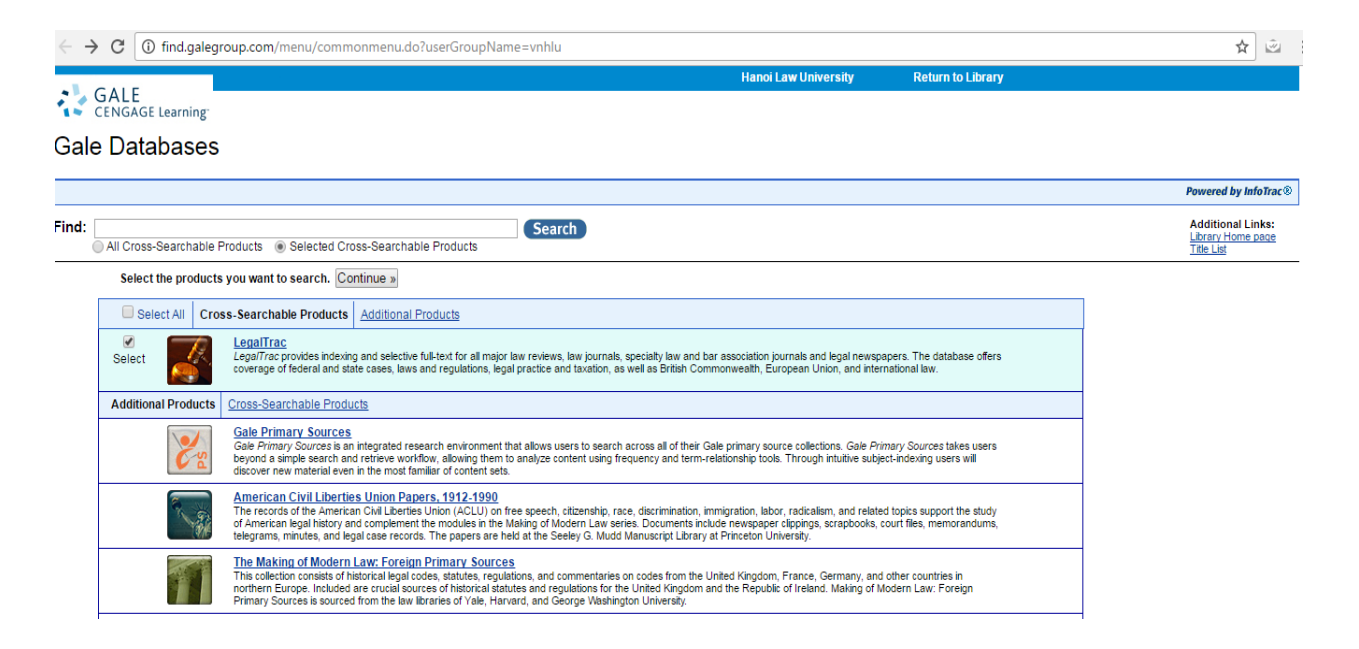

 Sau khi truy cập thành công màn hình hiện giao diện chung, Nhấp chuột vào Cơ sở dữ liệu LegalTrac để đến giao diện của gói CSDL LegalTrac

| ← → C ① find.galegroup.com/menu/commonmenu.do?userGroupName=vnhlu                                                                                                    | ९ 🖈 🖻                                                |
|----------------------------------------------------------------------------------------------------|------------------------------------------------------|
| GALE<br>CENGAGE Learning                                                                                                    | Library                                              |
| Gale Databases                                                                                                    |                                                      |
|                                                                                                    | Powered by InfoTrac®                                 |
| Find:       Search         All Cross-Searchable Products       Selected Cross-Searchable Products                                                                                                    | Additional Links:<br>Library Home page<br>Title List |
| Select the products you want to search. Continue »                                                                                                    | _                                                    |
| Select All Cross-Searchable Products Additional Products                                                                                                    |                                                      |
| Select LegalTrac<br>LegalTrac provides indexing and selective full-text for all major law reviews, law journals, specially law and bar<br>association journals and legal newspapers. The database offers coverage of federal and state cases, laws and<br>regulations, legal practice and taxation, as well as British Commonwealth, European Union, and international law.                                                                              |                                                      |
| Additional Products Cross-Searchable Products                                                                                                    |                                                      |
| Gale Primary Sources<br>Gale Primary Sources is an integrated research environment that allows users to search across all of their Gale<br>primary source collections. Gale Primary Sources takes users beyond a simple search and retrieve workflow,<br>allowing them to analyze content using frequency and term-relationship tools. Through intuitive subject-indexing<br>users will discover new material even in the most familiar of content sets. |                                                      |
| American Civil Liberties Union Papers. 1912-1990                                                                                                    |                                                      |

## Giao diện của gói cơ sở dữ liệu LegalTrac:

| $\leftarrow$ $\rightarrow$ C ( ) go.galegroup.com/ps/start.do?p=LT&u=vnhlu                                              | ف 😒                                                                                                    |
|----------------------------------------------------------------------------------------------------|----------------------------------------------------------------------------------------------------|
| Logout My Library Links English 🛓 G Sign in with Google                                                                 |                                                                                                    |
| HegalTrac                                                                                                    | Advanced     Bookmark     More                                                                            |
| DISCOVER A COMPREHENSIV<br>SUPPORTING L                                                                                 | /E PERIODICAL COLLECTION<br>LEGAL TOPICS                                                                  |
| SUBJECT GUIDE SEARCH                                                                                                    | Basic Search                                                                                              |
| <b>TOPIC FINDER</b><br>Use the Topic Finder to discover the context of your search term and uncover hidden connections. | TOP SEARCHES Civil Rights Constitutional Law Criminal Justice Employment Discrimination The Supreme Court |
| LegalTrac contains 1,967,390 articles and wa                                                                            | s last updated as recently as March 09, 2017.                                                             |
| About LegalTrac Contact Us Copyright Terms of Use Privacy Policy                                                        | CENGAGE Learning                                                                                          |

3. Chuyển ngôn ngữ giao diện: Nhấp chuột vào tab English, sau đó chọn ngôn ngữ giao diện mong muốn

| $\leftrightarrow \rightarrow C$ (i) go.galegroup.com | m/ps/start.do?p=LT&u          | u=vnhlu                  |                           |                   |                                   |                                                                                                    | ବ୍ 🕁 🖻 |
|------------------------------------------------------|-------------------------------|--------------------------|---------------------------|-------------------|-----------------------------------|----------------------------------------------------------------------------------------------------|--------|
|                                                      | Logout My Library Lin         | ıks English 🔛 (          | 🔓 Sign in with Google     |                   |                                   |                                                                                                    |        |
|                                                      | Afrikaans                     | Bahasa Indonesia         | Bahasa Malaysia           | česky             | Cymraeg                           | Dansk                                                                                                    |        |
|                                                      | Deutsch (                     | English                  | Español                   | Français          | Hrvatski                          | Italiano                                                                                                    |        |
|                                                      | magyar                        | Nederlands               | Polski                    | Português         | Română                            | Slovenščina                                                                                                    |        |
|                                                      | slovenský                     | suomi                    | svenska                   | Tagalog           | Tiếng Việt                        | Türkçe                                                                                                    |        |
|                                                      | Русский<br>山文 (简休)            | EAAN/VIKO<br>山文 (繁ლ)     | 4(4)                      | ାहदा<br>하군어       | தயழ                               | INE                                                                                                    |        |
|                                                      |                               | 小人(茶屋)                   | LI-1-10                   | 244               |                                   |                                                                                                    |        |
|                                                      | 1 4 9                         |                          |                           |                   |                                   | A STEN                                                                                                    |        |
|                                                      |                               |                          |                           |                   |                                   | and the second second s |        |
|                                                      | Carlos Carlos                 | Search                   |                           |                   | Basic Search                      | • >                                                                                                    |        |
|                                                      |                               |                          |                           |                   |                                   |                                                                                                    |        |
|                                                      |                               |                          | SUBJECT GUIDE SEA         | ARCH              | PUBLICATION SEARCH                | 71                                                                                                    |        |
|                                                      |                               |                          |                           |                   |                                   |                                                                                                    |        |
|                                                      | And address Annual Providence | C                        |                           |                   |                                   |                                                                                                    |        |
|                                                      |                               | NDER                     |                           | 1                 | OP SEARCHES                       |                                                                                                    |        |
|                                                      |                               | Table Finder to discover | the context of your       |                   |                                   |                                                                                                    |        |
|                                                      | search te                     | erm and uncover hidder   | connections.              |                   | Civil Rights Constitutional Lav   | N Criminal Justice                                                                                                    |        |
|                                                      |                               |                          |                           |                   | Employment Discrimination         | he Supreme Court                                                                                                    |        |
|                                                      |                               |                          |                           |                   |                                   |                                                                                                    |        |
|                                                      |                               | LegalTrac o              | contains 1,967,390 articl | es and was last u | pdated as recently as March 09, 2 | 2017.                                                                                                    |        |
|                                                      |                               |                          |                           |                   |                                   |                                                                                                    |        |
|                                                      |                               |                          |                           |                   |                                   |                                                                                                    |        |
|                                                      |                               |                          |                           |                   |                                   |                                                                                                    |        |
|                                                      | About LegalTrac (             | Contact Us Copyright     | Terms of Use Privacy Po   | olicy             |                                   | GALE                                                                                                    |        |
|                                                      |                               |                          |                           |                   |                                   | CENGAGE Learning                                                                                                    |        |

4. Sau khi chuyển ngôn ngữ của giao diện sang tiếng Việt:

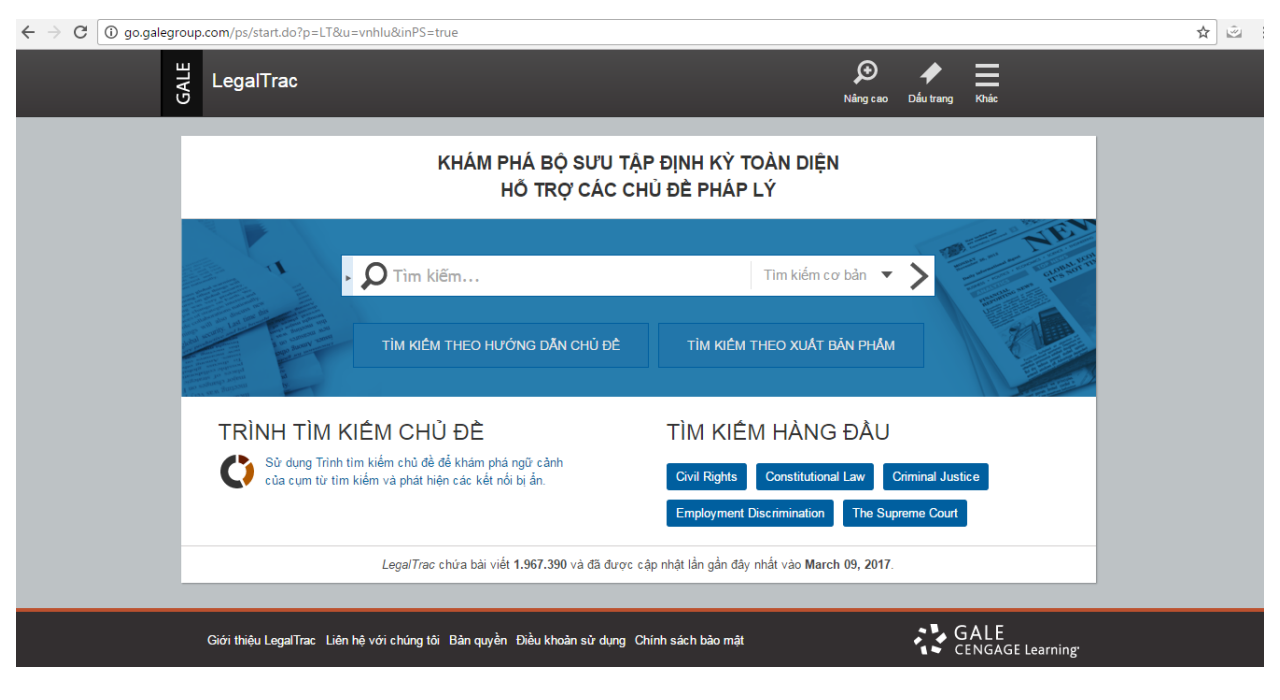

- II. Tìm kiếm
- Tìm kiếm cơ bản: Gõ từ khóa vào ô tìm kiếm:

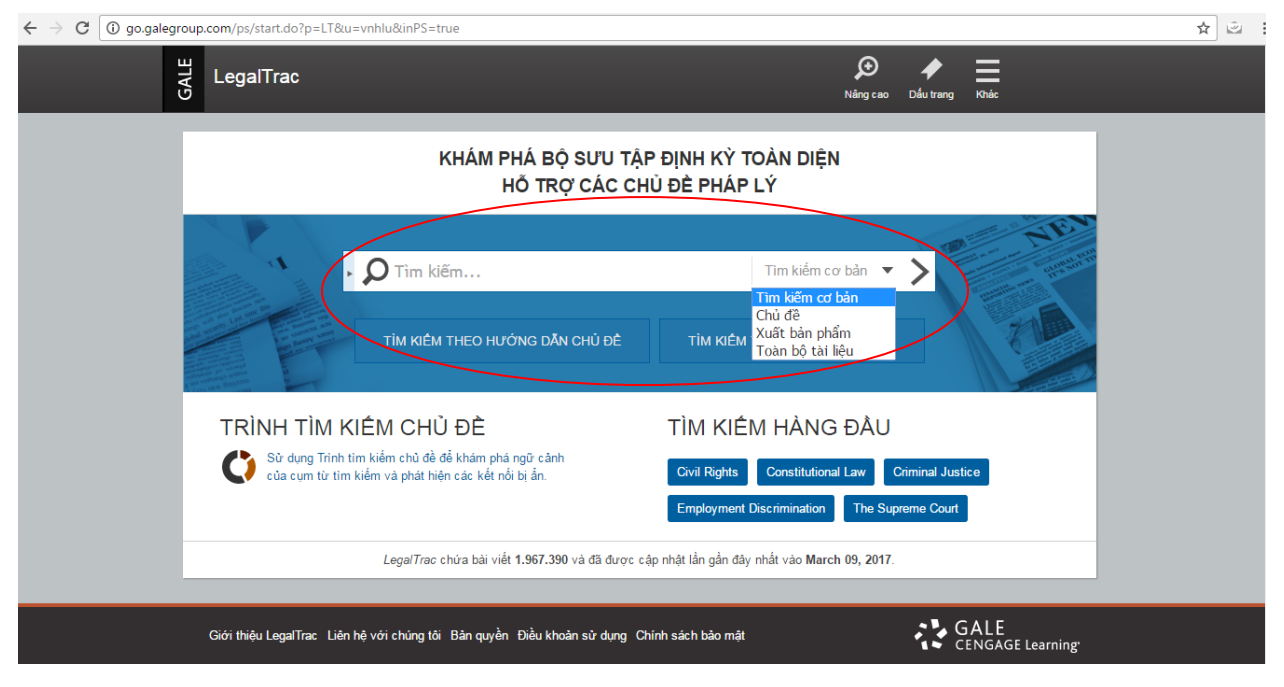

Có thể tìm kiếm theo xuất bản phẩm hoặc theo hướng dẫn chủ đề

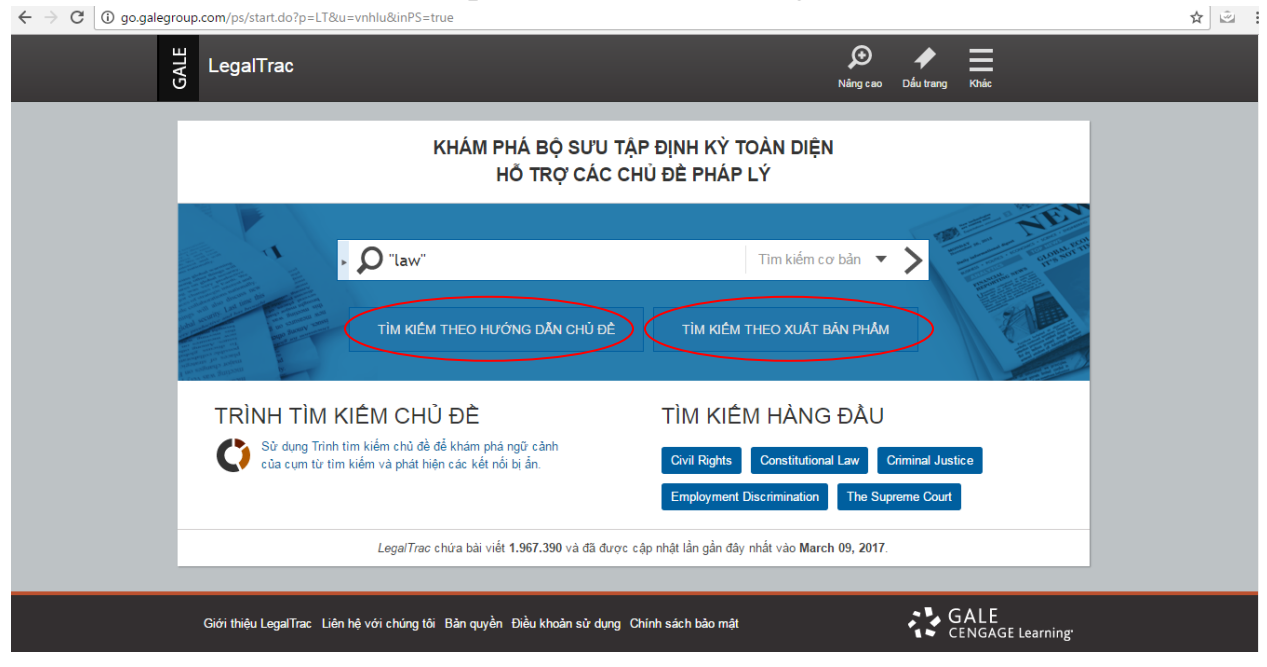

 Tìm kiếm nâng cao Nhấp chuột vào tab "Nâng cao":

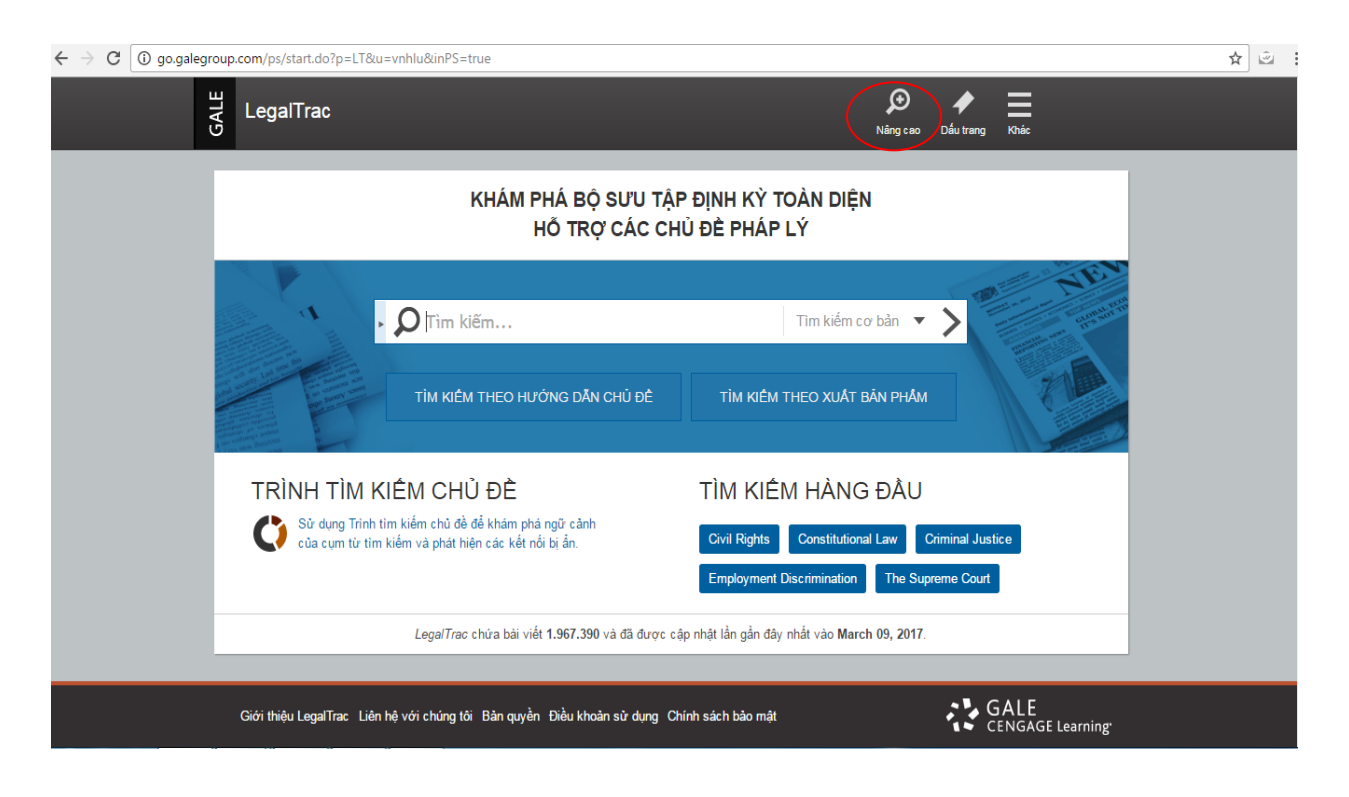

# Gõ từ khóa để tìm kiếm:

| $\leftarrow$ $\rightarrow$ C (i) go.galegroup | pup.com/ps/dispAdvSearch.do?userGroupName=vnhlu&prodId=LT                                                                                                    | ⊠ ☆ 🖄 : |
|-----------------------------------------------|----------------------------------------------------------------------------------------------------|---------|
| Đà                                            | ờăng xuất 🛛 Các liên kết thư viện của tôi 🛛 Tiếng Việt 🔄 🕒 Đăng nhập bằng Google                                                                                                    |         |
| GALE                                          | LegalTrac Tim kiếm Tim kiếm - 🔎 🤌 Tim kiếm - Dâu trang                                                                                                    |         |
|                                               | Tìm kiếm theo hướng dẫn chủ đề Tìm kiếm theo xuất bàn phẩm<br>Tìm kiếm nâng cao                                                                                                    |         |
|                                               | Tim kiếm     trong     Tim kiếm cơ bản       Và     trong     Tim kiếm cơ bản       Và     trong     Tim kiếm cơ bản       Thêm hàng     Tim kiếm                                                            |         |
|                                               | Tuý chọn khác         Tải liệu có toàn bộ nội dung         Tạp chỉ đã bình duyệt         Bao gồm hình ảnh         theo ngày xuất bản:         Tất cả các ngày       Trước         Bật       Sau         Giữa |         |

Có thể thêm trường tìm kiếm bằng cách nhấp chuột vào tab "Thêm hàng", tối đa thêm được 7 hàng tìm kiếm:  $\epsilon \rightarrow c$  O gogalegroup.com/ps/dispadySearch.do?userGroupName=vnhlu&prodId=LT

| The lifes these burgers des shift | Tim hiếm than mất hân nhẫm  |       |                   |     |   |  |  |  |  |  |
|-----------------------------------|-----------------------------|-------|-------------------|-----|---|--|--|--|--|--|
| Tim kiem theo horong dan chu d    | Tim kiem theo xuat ban pham |       |                   |     |   |  |  |  |  |  |
| Tìm kiếm nâng cao                 |                             |       |                   |     |   |  |  |  |  |  |
| Tìm kiếm                          |                             | trong | Tìm kiếm cơ bản 🗖 | •   |   |  |  |  |  |  |
| Và 👻                              |                             | trong | Tìm kiếm cơ bản 🗖 | •   |   |  |  |  |  |  |
| Và 👻                              |                             | trong | Tìm kiếm cơ bản 🗖 | •   |   |  |  |  |  |  |
| Và 👻                              |                             | trong | Tìm kiếm cơ bản 🗖 | -   |   |  |  |  |  |  |
| Và 👻                              |                             | trong | Tìm kiếm cơ bản 🗖 | •   |   |  |  |  |  |  |
| Và 👻                              |                             | trong | Tìm kiếm cơ bản 🗖 | •   |   |  |  |  |  |  |
| Và 🗸                              |                             | trong | Tìm kiếm cơ bản 🗖 | •   | Ţ |  |  |  |  |  |
| Và 👻                              |                             | trong | Tìm kiếm cơ bản 🗖 | •   |   |  |  |  |  |  |
| Và 👻                              |                             | trong | Tìm kiếm cơ bản 🗖 | •   |   |  |  |  |  |  |
| Và 👻                              |                             | trong | Tìm kiếm cơ bản 🗖 | - / | J |  |  |  |  |  |
| (                                 | Thêm hàng 💿                 |       |                   |     |   |  |  |  |  |  |
|                                   |                             |       | Tìm kiếm          |     |   |  |  |  |  |  |
|                                   |                             |       |                   |     |   |  |  |  |  |  |

Có thể lọc kết quả tìm kiếm để thu hẹp và đến gần hơn với kết quả mong muốn:

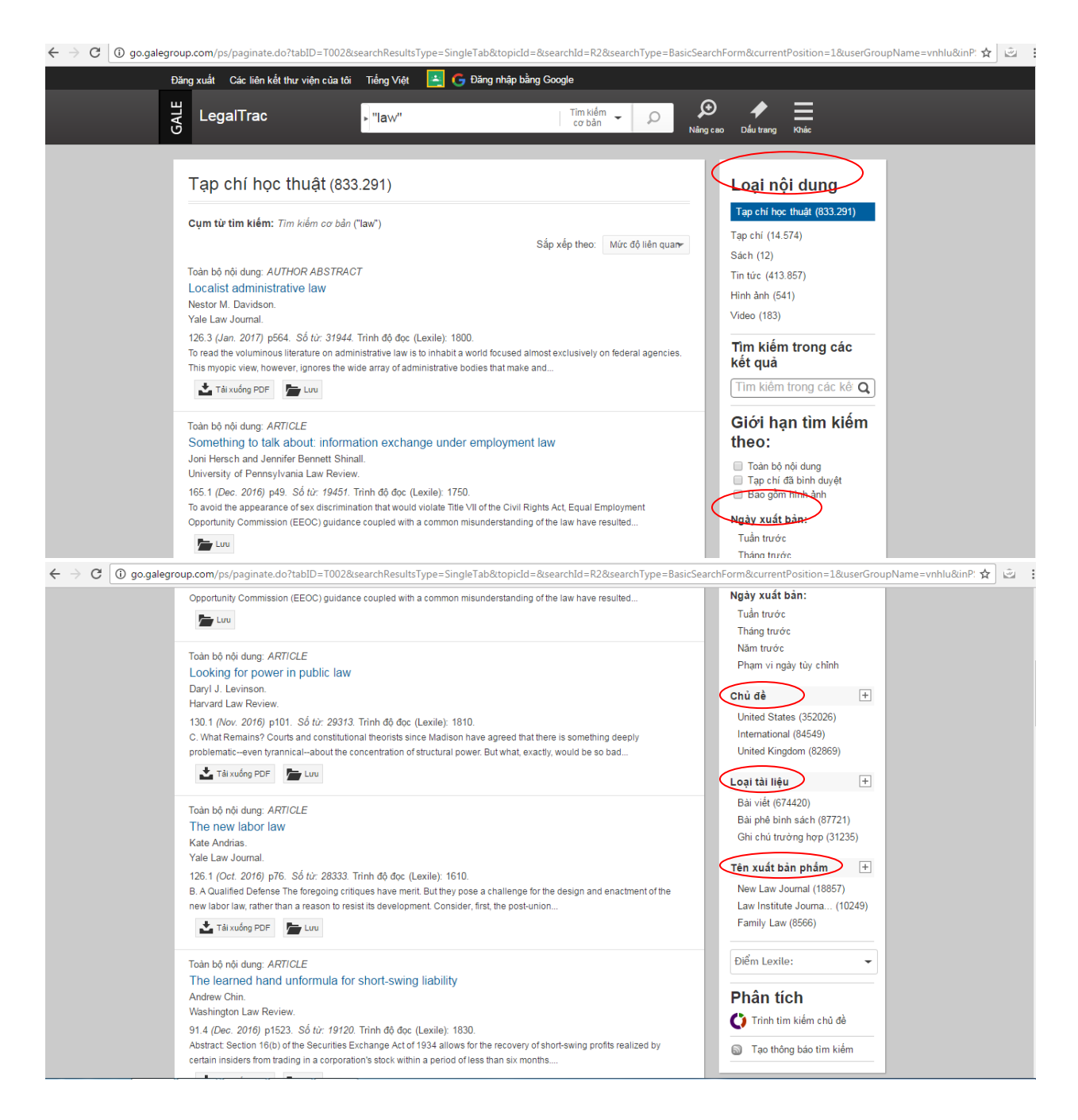

#### III. Các công cụ, tính năng

1. Các công cụ sử dụng dữ liệu

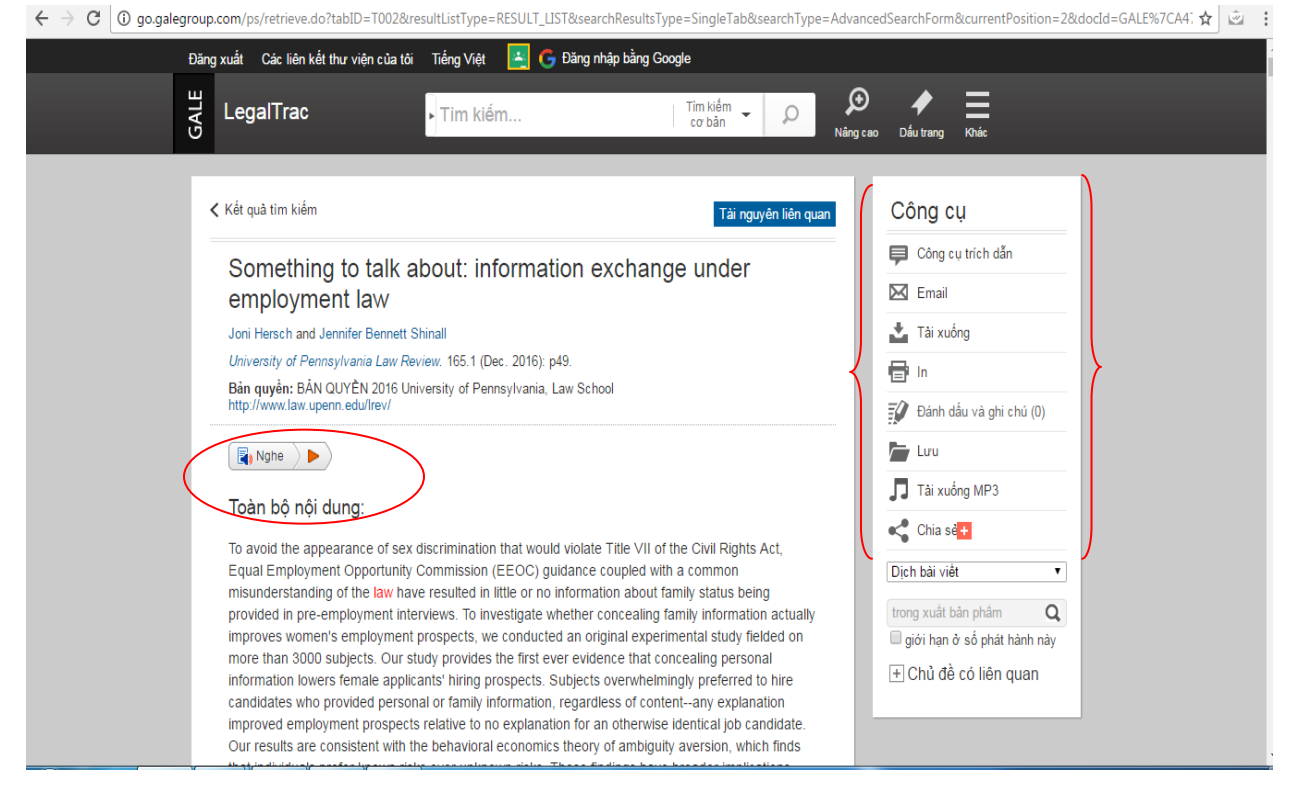

### Công cụ dịch dữ liệu sang hơn 20 ngôn ngữ khác, trong đó có tiếng Việt

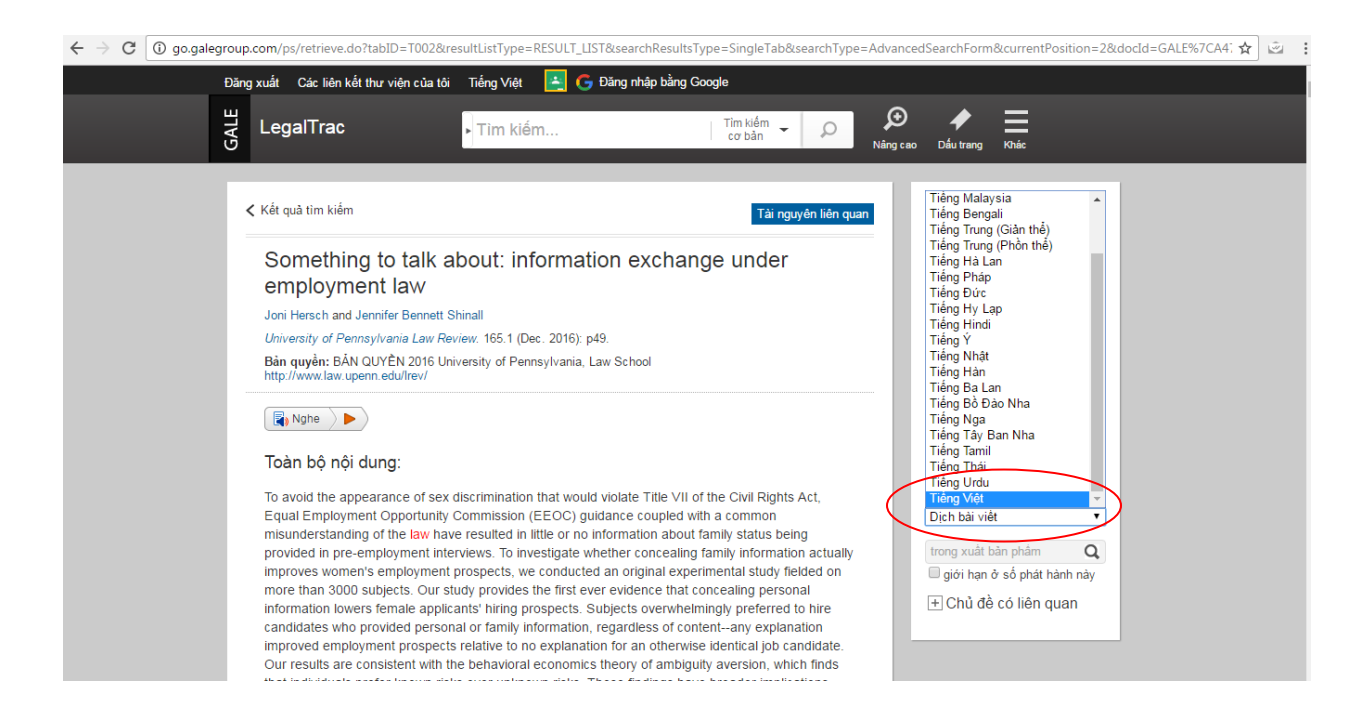

 Tính năng khác hỗ trợ người dùng Nhấp chuột vào táp "Khác"

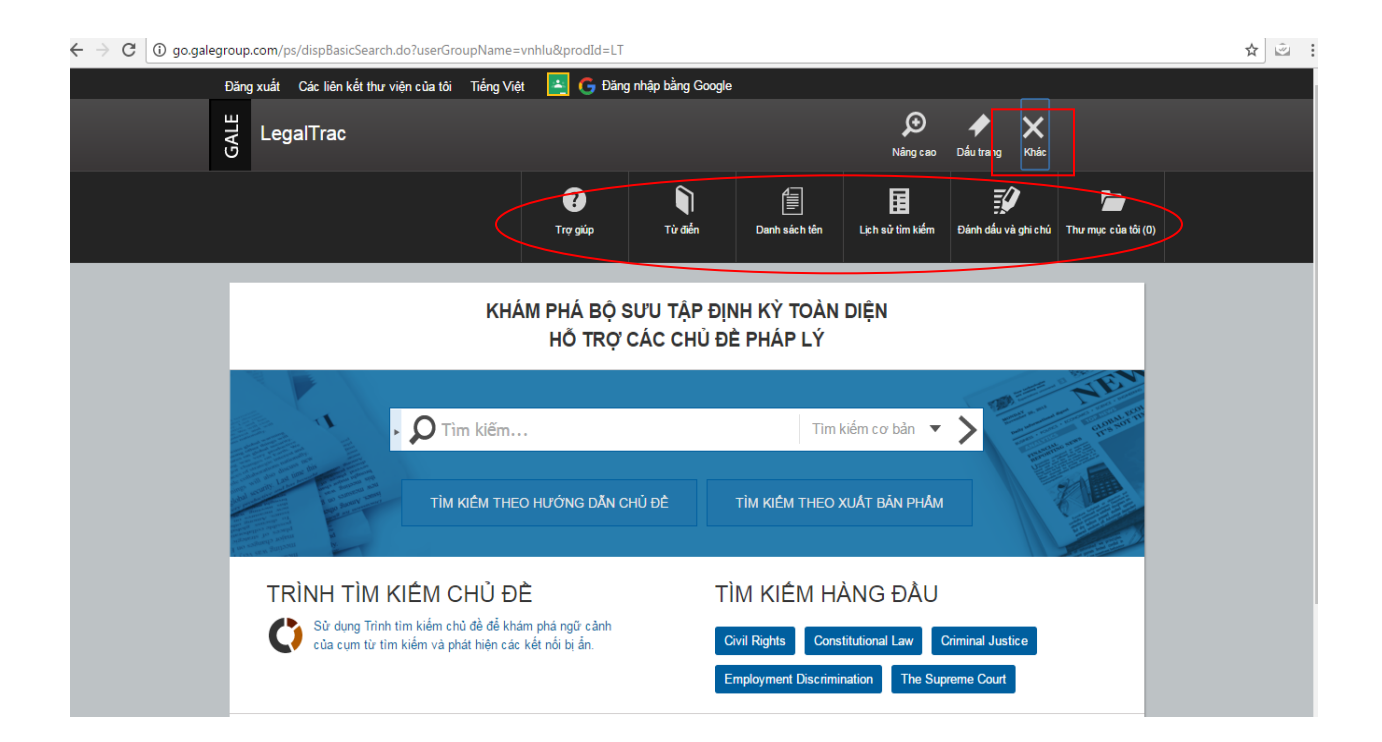